## Как обновить прошивку на ККМ АТОЛ

1. Закрываем смену в 1с, закрываем 1с, открываем тест драйвера, проверяем в разделе ФН – статус информационного обмена с офд, что все документы ушли в офд.

| 🥥 Тест драйвера КК | T (10.1.1)                                                                        |                           | +          | – 🗆 X                  |  |
|--------------------|-----------------------------------------------------------------------------------|---------------------------|------------|------------------------|--|
| Информация о ККТ   | Реквизиты Запросы                                                                 |                           |            | ATOJ FPrint-220TK      |  |
|                    | Тип данных: 1 - Статус информационного обмена                                     |                           | •          | Свойства               |  |
| Регистрация ККТ    | О - Значение реквизита регистрации                                                |                           | А Включено |                        |  |
| Чек                | Номер реквизита.<br>Номер документа: 2 - Информация об ФН<br>2 - Информация об ФН | Ширина ленты:             |            |                        |  |
| Отчеты             | 4 - Информация о последнем чеке<br>5 - Информация о последнем чеке                | чо (576)<br>Смена закрыта |            |                        |  |
| Внесения / выплаты | Статус информ 6 - Информация о смене<br>Транспортное 7 - Информация о версиях ФФД |                           |            | Чек закрыт             |  |
| Печать             | Есть сообщени 8 - Срок действия ФН<br>Ожилание отве 9 - Регистрационные данные    | ~                         | Кассир:    |                        |  |
| Программирование   | Есть команда от ОФД:                                                              | Нет                       |            | ИНН кассира:           |  |
|                    | Изменились настройки соединения с ОФД:                                            | Нет                       |            |                        |  |
| ΦH                 | Ожидание ответа на команду от ОФД:                                                | Her                       |            |                        |  |
| Внешние устройства | Производится чтение сообщения для ОФД:                                            | Нет                       |            | Регистрация<br>кассира |  |
|                    | Непереданных документов:                                                          | 0                         |            | _                      |  |
| Нижний уровень     | Номер первого непереданного документа: 0                                          |                           |            | Статус документа       |  |
| Сервисные          | Дата и время первого непереданного документа                                      | а: <не определено>        |            | Допечатать             |  |

2. Далее закрываем драйвер, запускаем EXE файл прошивки. (если его у вас нету, обратитесь в чат территории в WhatsApp для выгрузки)

| Каза<br>Поделиться<br>Вид<br>папка<br>Буфер обмена<br>Колоровать Встантье<br>Буфер обмена<br>Колоровать Встантье<br>Буфер обмена<br>Колородочить<br>Буфер обмена<br>Колородочить<br>Буфер обмена<br>Колородочить<br>Создать<br>Сообства Содать<br>Сообства Содать                                                                                                    | ј ⊵ ј ∓ Г прошив                                                                                                    | ка                                     |                                |                                                       | - 0                             | ×   |
|----------------------------------------------------------------------------------------------------|----------------------------------------------------------------------------------------------------|----------------------------------------|--------------------------------|-------------------------------------------------------|---------------------------------|-----|
| икрепить на панели Голировать Вставить<br>Бубер обмена<br>Упорядочить<br>Создать<br>Свойства<br>Свойства | Файл Главная По                                                                                                    | делиться Вид                           | - 5.                           | - The El-                                             | [ mail                          | ~ 0 |
| <ul> <li>Локальный диск (Сі) &gt; Install &gt; 2. ККМ &gt; прошивка</li> <li>Поискі п Р</li> <li>Ина</li> <li>Дата наменения</li> <li>Тіп</li> <li>АТІСЗОВКВ соп</li> <li>ОТІВ 2022 7.18</li> <li>Півда * СОМ*</li> <li>Атій загрузки</li> <li>Алокументы</li> <li>Загрузки</li> <li>Загрузки</li> <li>Загрузки</li> <li>Загрузки</li> <li>Загрузки</li> <li>Загрузки</li> <li>Пображения</li> <li>Музыка</li> <li>Локальный диск (С</li> <li>Сеть</li> </ul>                                                                                                    | якрепить на панели Копиј<br>быстрого доступа<br>Буфер обм                                                                    | ровать Вставить ()                     | новая<br>Упорядочить Создать   | Свойства                                              | Быделить                        |     |
| <ul> <li>№ Быстрый доступ</li> <li>Desktop</li> <li>Загрузки</li> <li>Документы</li> <li>Документы</li> <li>Сеть</li> </ul>                                                                                                    | ← → ~ ↑ □ ∝ Л                                                                                                    | окальный диск (С:) 🔅                   | Install > 2, KKM > npour       | ивка                                                  | <ul> <li>О Поиск: п.</li> </ul> | , p |
| <ul> <li>Документы</li> <li>Изображения</li> <li>Этот компьютер</li> <li>Desktop</li> <li>Видео</li> <li>Документы</li> <li>Загрузки</li> <li>Изображения</li> <li>Музыка</li> <li>Локальный диск (С</li> <li>Сеть</li> </ul>                                                                                                    | 🖈 Быстрый доступ<br>🔲 Desktop 🛷<br>👃 Загрузки 🖋                                                                              | Имя<br>ATHC3009KB<br>72<br>FirmwareUpd | ^<br>ater_win_bf693960-4d1c-41 | Дата изменения<br>01.04.2022.7-18<br>18.04.2023.14:13 | Тип<br>Флёл "CON"<br>Приложение |     |
| № Музыка<br>щ_Локальный диск (С<br>Сеть                                                                                                    | <ul> <li>Этот компьютер</li> <li>Desktop</li> <li>Видео</li> <li>Документы</li> <li>Загрузки</li> <li>Изображения</li> </ul> |                                        |                                |                                                       |                                 |     |
| Cen.                                                                                                    | Музыка<br>Локальный диск (С                                                                                                  |                                        |                                |                                                       |                                 |     |
|                                                                                                    | 💣 Сеть                                                                                                    |                                        |                                |                                                       |                                 |     |

3. Откроется командная строка с номером вашей ККТ и надписью Начать обновление кассы? [Y/n]:

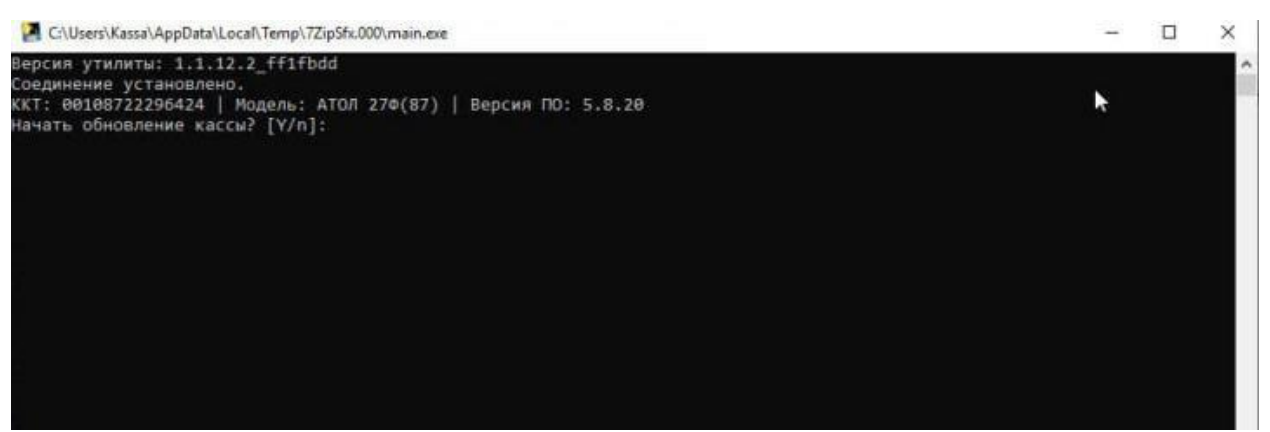

4. Вводим «Ү», нажимаем enter. Запуститься процесс обновления.

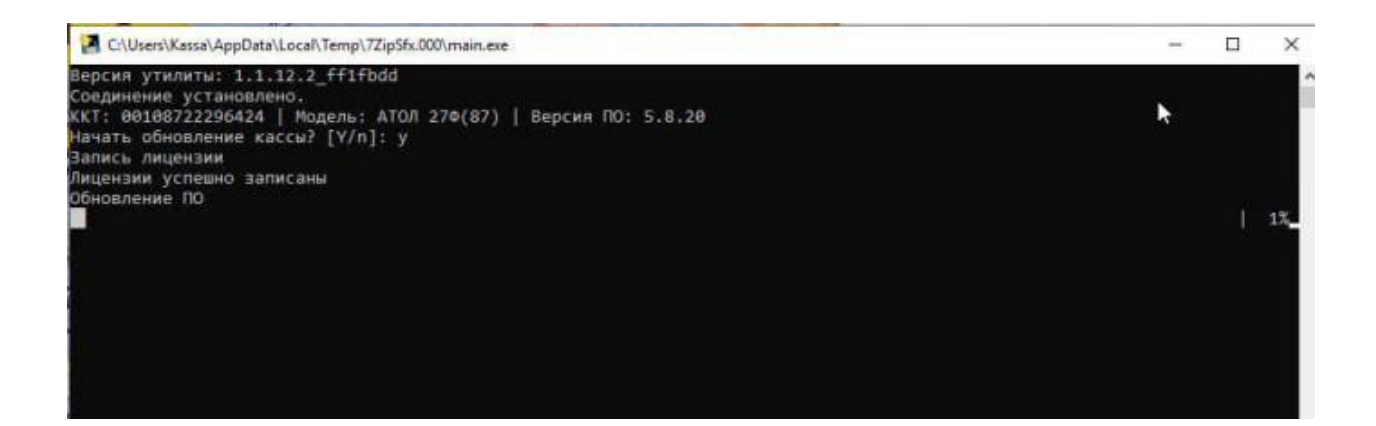

5. После успешного процесса обновления выдаст такое же окно, после его вывода **нужно загрузить CON файл через драйвер (шаблон чека)** и можно возвращать ККТ к работе.

| A Cr\Users\Kassa\AppData\Local\Temp\7ZipSfx.000\main.exe                                                                                                    | – 🗆 X    |
|----------------------------------------------------------------------------------------------------|----------|
| Версия утилиты: 1.1.12.2_ff1fbdd<br>Соединение установлено.<br>ККТ: 00108722296424   Модель: АТОЛ 27Ф(87)   Версия ПО: 5.8.20<br>Начать обновление кассы? [Y/n]: у<br>Запись лицензии<br>Лицензии успешно записаны<br>Обновление ПО                              | <b>₽</b> |
| Подключение к ККТ (попытка 1)<br>Подключение к ККТ (попытка 2)<br>Подключение к ККТ (попытка 3)<br>Обновление контейнера ПО<br>Загрузка контейнера ПО пропущена<br>Завершено успешно<br>Обновлено с версии 5.8.20 на 5.8.105<br>Нажмите любую клавишу для выхода |          |
|                                                                                                    |          |